This is the link for the new Emergency Notification System sign up:

https://www.smart911.com/smart911/ref/login.action?pa=etownwater

This is what the page will look like after clicking on the link. Click on the "SIGN UP NOW" box:

| ◆ E A W A ◆                                                               | Select Language                                                                                                    | V |
|---------------------------------------------------------------------------|----------------------------------------------------------------------------------------------------|---|
| Sign In  • = required field User ID • Password • Remember User ID SIGN IN | Sign Up Today         Please opt in to receive alerts from Elizabethtown Area Water Authority & Elizabethtown Borough.         SIGN UP NOW         SIGN UP NOW         Image: Strain Control of Control of Con |   |
| Hi, Rebecca                                                               | Coronavirus.<br>Get the Mobile App<br>Download the Smart911 App today and have life-saving<br>capabilities at your fingertips, 24/7.                                                                                                    |   |

You will be required to enter your information and create a password, enter your email address if you have one (If no email, you can enter a dummy email. Example: <u>firstinitiallastname@example.com</u>) and preferred contact number. Be sure to click "TERMS OF USE" and then "CREATE ACCOUNT":

| • E A W A                          | ELIZABETHTOWN<br>BOROUGH<br>LANCASTER COUNTY, PA                     | Already have an account?                                                               | SIGN IN |
|------------------------------------|----------------------------------------------------------------------|----------------------------------------------------------------------------------------|---------|
|                                    |                                                                      |                                                                                        |         |
| Sign Up Now                        |                                                                      |                                                                                        |         |
| 0                                  |                                                                      |                                                                                        |         |
| Welcome to Elizabethtow            | n Area Water Authority & Elizabethtown Bo                            | rough- Alerts!                                                                         |         |
| Please opt in to receive alerts fi | rom Elizabethtown Area Water Authority & Elizabetht                  | own Borough.                                                                           |         |
| * = required field                 |                                                                      |                                                                                        |         |
| First Name *                       | Elizabeth                                                            |                                                                                        |         |
| Last Namo *                        | Husbee                                                               | ]                                                                                      |         |
| Last name                          |                                                                      |                                                                                        |         |
| Receiving Assistance               | <ul> <li>Someone is assisting me in setting up my account</li> </ul> |                                                                                        |         |
| Email Address                      | ehughes@aol.com                                                      | ]                                                                                      |         |
| User ID *                          | abushas 1720                                                         | 1                                                                                      |         |
| address for your User ID.          | enugries 1750                                                        |                                                                                        |         |
| Password *                         |                                                                      | Password Requirements 🥝 GOOD                                                           |         |
| Confirm Password *                 |                                                                      | <ul> <li>at least 1 lower case letter</li> <li>at least 1 upper case letter</li> </ul> |         |
|                                    |                                                                      | <ul> <li>I least 1 number</li> <li>at least 1 special character or symbol</li> </ul>   |         |
| Phone number *                     | 717-555-1212                                                         | ]                                                                                      |         |
| Phone type *                       | Mobile      Other (Land Line VOIP Cable)                             |                                                                                        |         |
| Thome type                         |                                                                      | 1                                                                                      |         |
| Group Code (OPTIONAL):             | 0                                                                    |                                                                                        |         |
|                                    | I agree to the <u>Terms of Use</u> .                                 |                                                                                        |         |
|                                    |                                                                      |                                                                                        |         |
| CREATE ACCOUNT                     |                                                                      |                                                                                        |         |

Enter the Information regarding your address and click "CONTINUE"

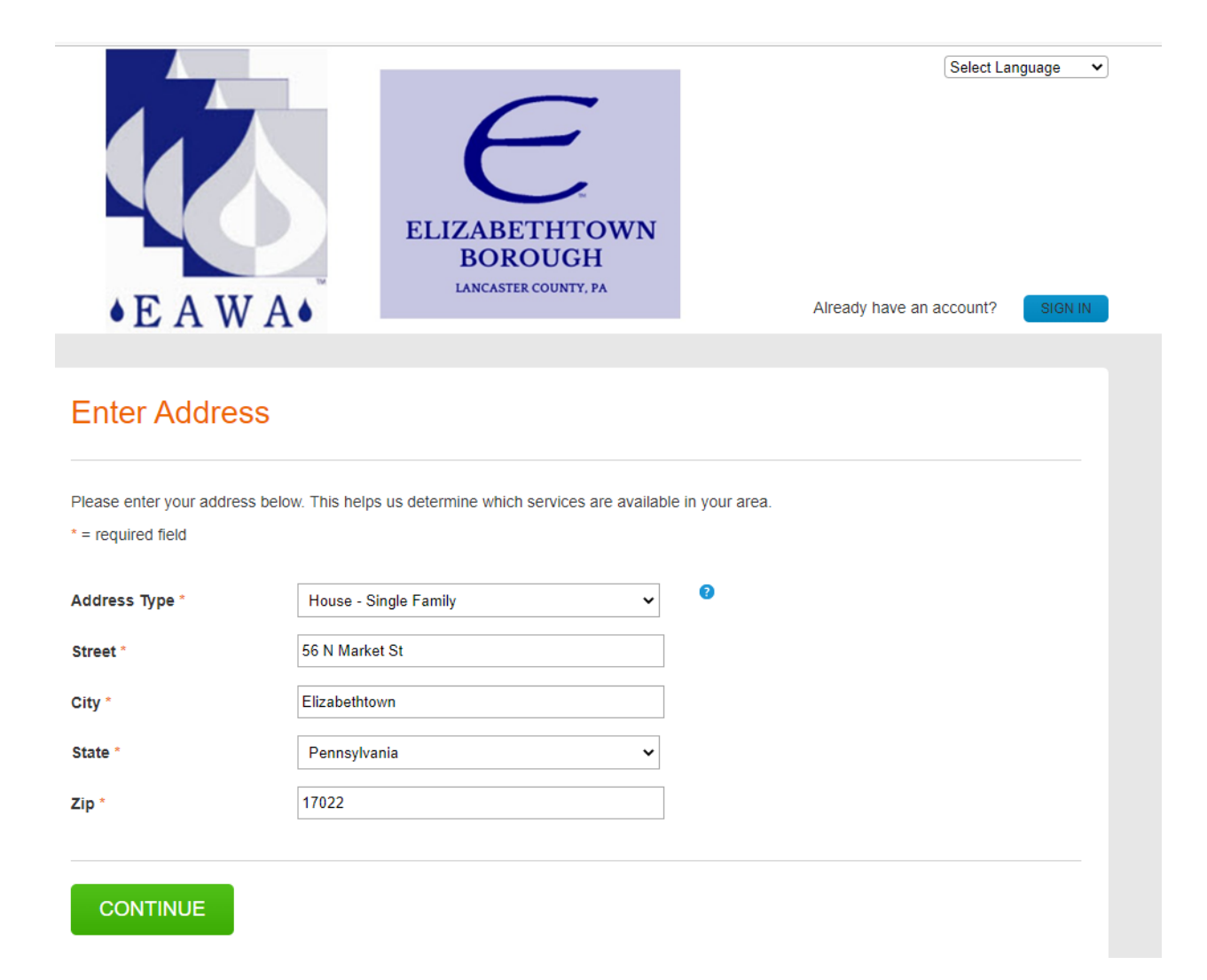

A map will appear, and you will be asked to confirm the address, click "CONFIRM THIS ADDRESS" if correct, otherwise click "go back and try again" to reenter:

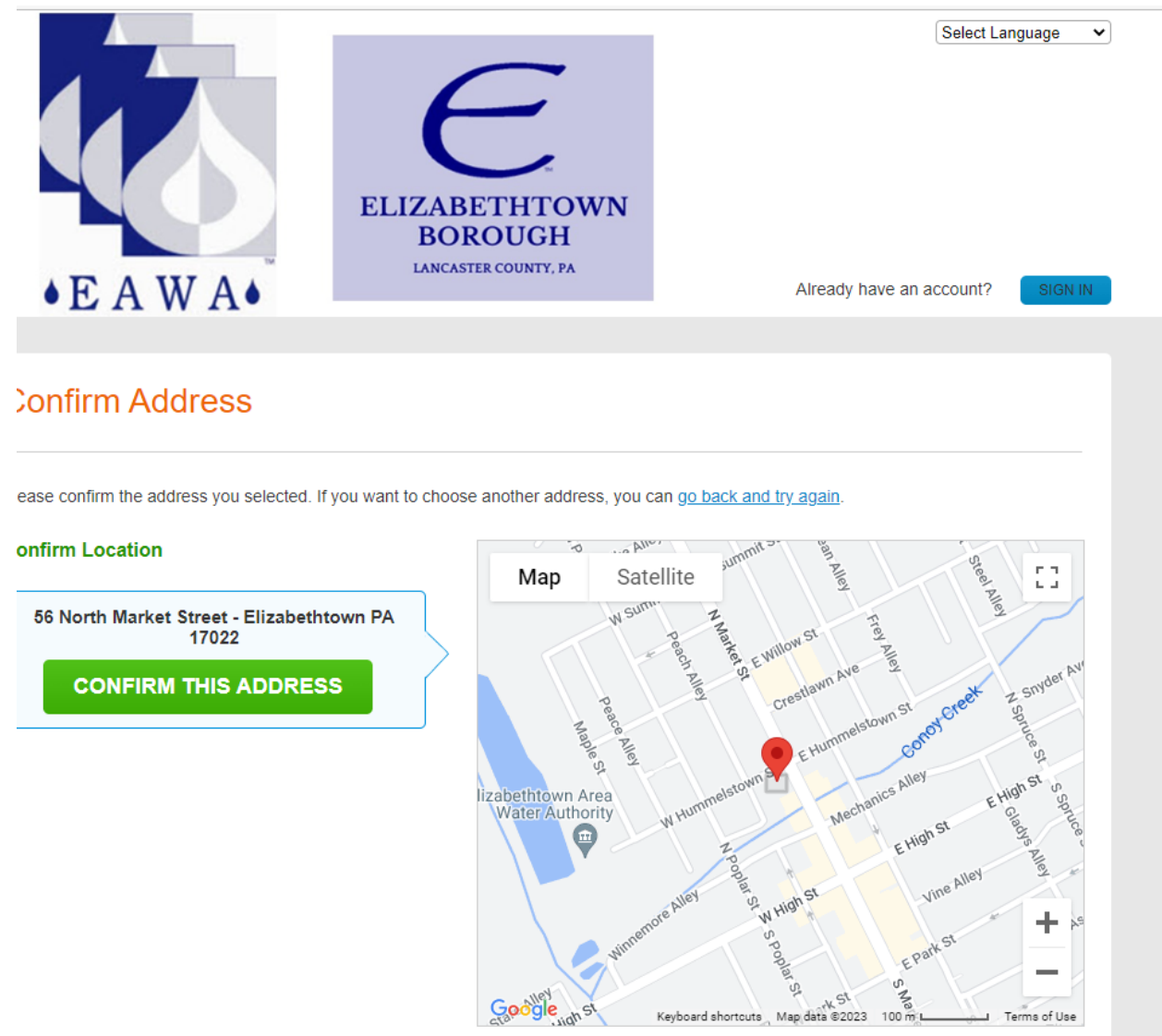

The map shows your selected address. If the map does not properly display your location, you can click and drag the marker to the appropriate spot. You will be asked to confirm the number on your account, click "CONFIRM BY PHONE CALL".

If you have entered a mobile number, it will give you an option to "CONFIRM BY TEXT". Enter six-digit code received by text.

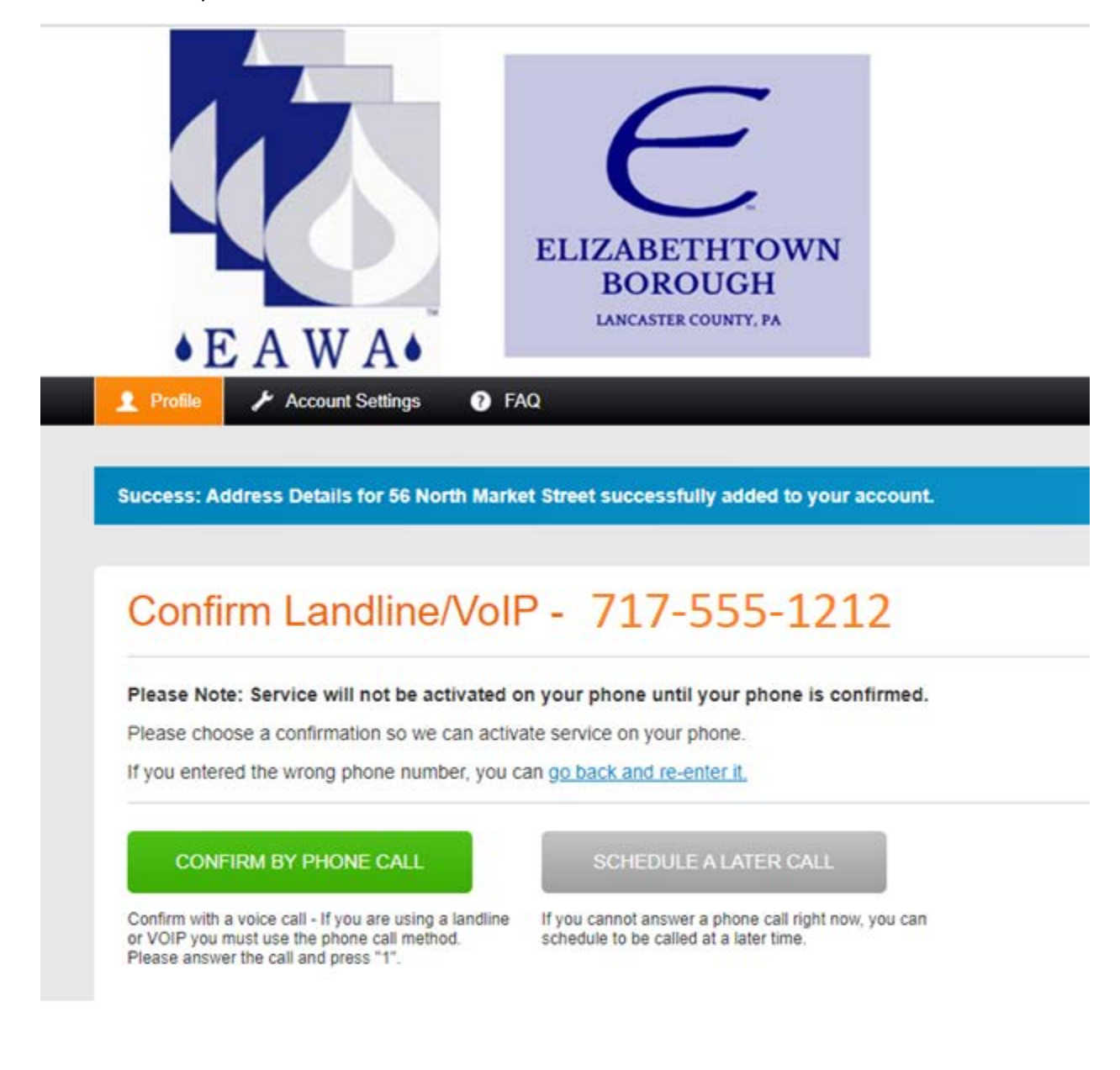

The system will call you and ask you to confirm by pressing "1". Click "CONTINUE" after receiving call.

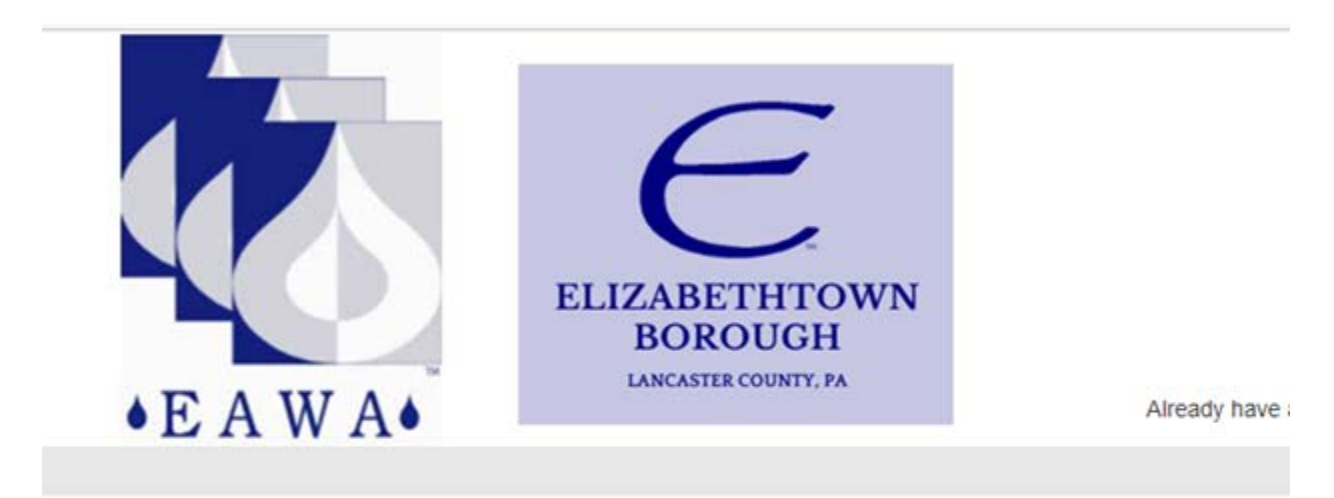

## Confirm by Phone Call

## A call has been placed to 717 555-1212,

If you confirmed by pressing "1", it may take up to 5 minutes to display. You may now continue.

If you ran into an issue you may need to disable any call blocking feature that may be active on your phone.

CONTINUE

RESEND

THIS IS AN IMPORTANT STEP: select the notices you wish to receive by checking the appropriate boxes and then click "SAVE":

|                                                                                                    |                                             | S                            | elect Langu | iage 🗸  |
|----------------------------------------------------------------------------------------------------|---------------------------------------------|------------------------------|-------------|---------|
| • E A W A•                                                                                                    | ABETHTOWN<br>BOROUGH<br>INCASTER COUNTY, PA |                              | Hi,         | Sign Oc |
| Profile / Account Settings I FAQ                                                                                                    |                                             |                              |             |         |
|                                                                                                    |                                             |                              |             |         |
|                                                                                                    |                                             |                              |             |         |
| Alerts                                                                                                    |                                             |                              |             |         |
|                                                                                                    |                                             |                              |             |         |
| Please set your preferences by checking all options that                                                                                                    | you wish to enable.                         |                              |             |         |
| 8. d                                                                                                    |                                             |                              |             |         |
| Notification Preferences                                                                                                    |                                             |                              |             |         |
| Select the notification(s) you want to receive. We recomm<br>all methods or preferred languages.<br>Select the contacts you want to receive alerts.                                                                                                    | nend you select all provided communication  | methods, as not all alerts v | vill be sen | t via   |
| 0 747555 4040                                                                                                    | English                                     |                              |             |         |
| 717 555-1212                                                                                                    | Light                                       |                              |             |         |
| - chightse bolton                                                                                                    |                                             |                              |             |         |
| 1 A DECEMBER OF A DECEMBER OF A |                                             |                              |             |         |
| Notification                                                                                                    |                                             | Text                         | Voice       | Email   |
| 繁 💷 Emergency Notifications from Elizabetht                                                                                                    | own Area Water Authority                    |                              |             |         |
| EAWA Mount Joy Township List                                                                                                    |                                             |                              |             |         |
| EAWA West Donegal List                                                                                                    |                                             |                              |             |         |
| EAWA & Etown Boro List                                                                                                    |                                             |                              |             | U       |
|                                                                                                    |                                             |                              |             |         |
|                                                                                                    |                                             |                              |             |         |
| SAVE                                                                                                    |                                             |                              | CANC        | =       |
|                                                                                                    |                                             |                              |             |         |
|                                                                                                    |                                             |                              | 100000      | -       |

Registration is now complete. You can opt-in for additional options at this time or click on "Sign Out"

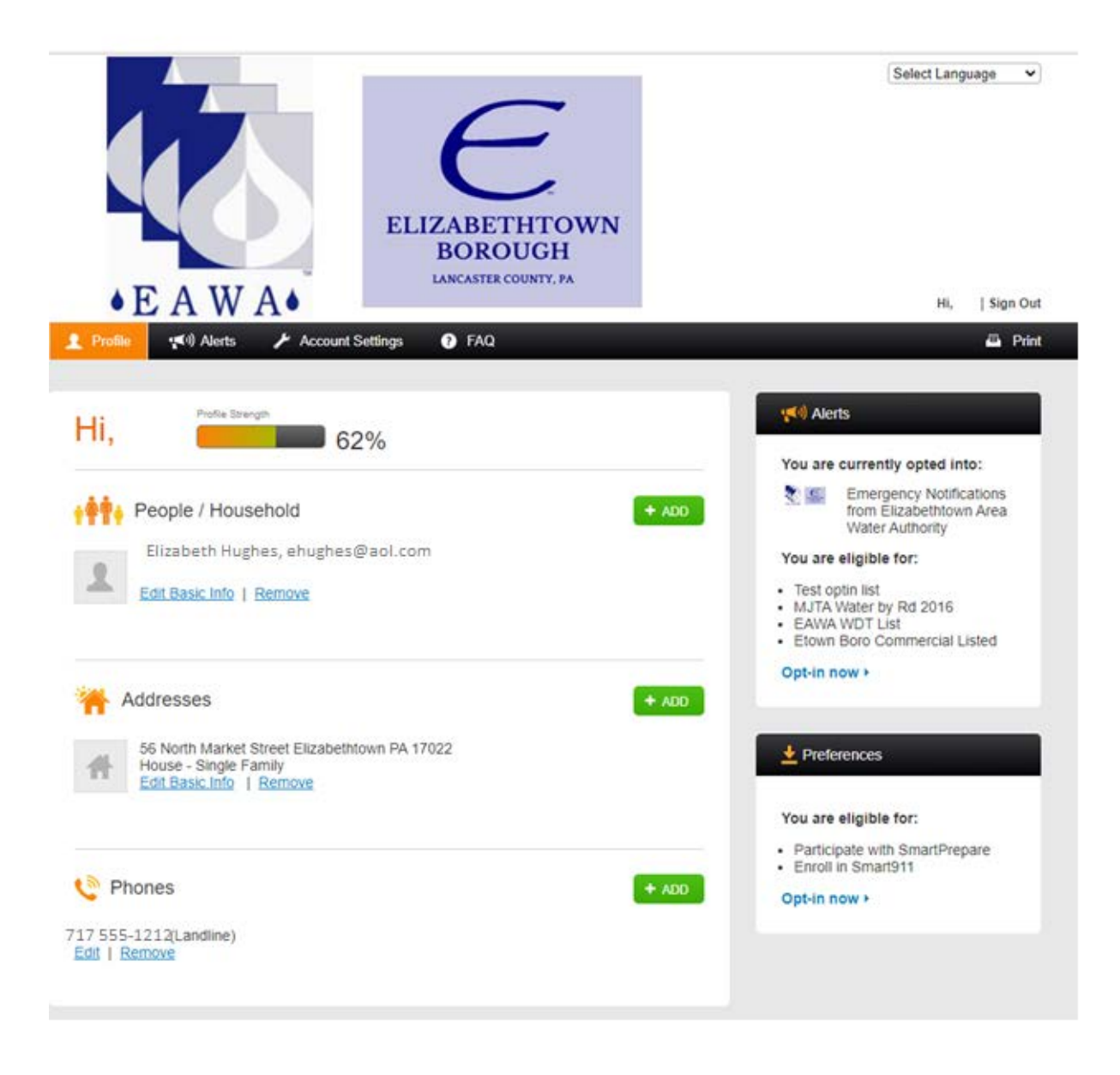

Thank you for registering for the RAVE ALERT